1. Do Vašeho e-mailu přijde **oznámení**, že Vám přišla zpráva od: bakalari@xaz.cz

|      |        |                                                                                              |        |   | )11/(    |   |
|------|--------|----------------------------------------------------------------------------------------------|--------|---|----------|---|
| Meet | ✓ Více | 🔲 👷 bakalari@xaz.cz 🖉 Zpráva od Ing. Petr Culek (ředitelství) - Byla Vám doručena nová zpráv | 13. 1. | + | <u>A</u> | 1 |
|      |        |                                                                                              |        |   |          | 1 |

2. Nyní se musíte přihlásit do elektronické žákovské knížky vašeho dítěte:

## Postup pro přihlášení do elektronické žákovské knížky

1. Otevřete si webové stránky naší školy: zsresslovahlinsko.cz

| Retifien<br>Control of the second second | Základní škola<br><b>Resslova Hl</b> i | insko                   |                         |                                 | Zřizovatel<br>město Hlinsko | Hiedáni                     | ۹             |
|----------------------------------------------------------------------------------------------------|----------------------------------------|-------------------------|-------------------------|---------------------------------|-----------------------------|-----------------------------|---------------|
| Üvod                                                                                                    |                                        |                         |                         |                                 |                             |                             | Kontakty      |
| Učebna                                                                                                    | a fyziky a in                          | fon tiky                |                         |                                 | Uče                         | ebna fyziky a               | A informatiky |
| Rozvrh hodin                                                                                                    | Q<br>Zvonění <sup>I</sup>              | Dokumenty ke<br>stažení | ari Skolni<br>parlament | Spolek rodičů a<br>přátel školy | Partnerskå<br>škola         | Resslovské<br>Očko Ptači bu | dka RR        |

2. Klikněte na ikonu Bakaláři a objeví se tabulka:

| Základní škola, Hlínsko, Resslova 603, okres<br>Chrudim                           |
|-----------------------------------------------------------------------------------|
| C C/Chrvateraard ymdeoo<br>/ Amste<br>Zapenmendd haale                            |
| Přihliat                                                                          |
| Varbudder adlika: Eisiklik na selem chytelm telefunu<br>ser nr on<br>Cocogle play |

3. Zde přesně zadejte své údaje (z lístečku či e-mailu):

## Pouze z 1. řádku!

(2. řádek je uveden hůlkovými písmeny pouze pro kontrolu správnosti písmen a číslic)

Doporučujeme si přihlašovací údaje pečlivě uschovat (příp. uložit).

4. Po přihlášení do e-ŽK klikněte na Komens a Přijaté zprávy – zde najdete zaslanou zprávu z Bakalářů (Komens):

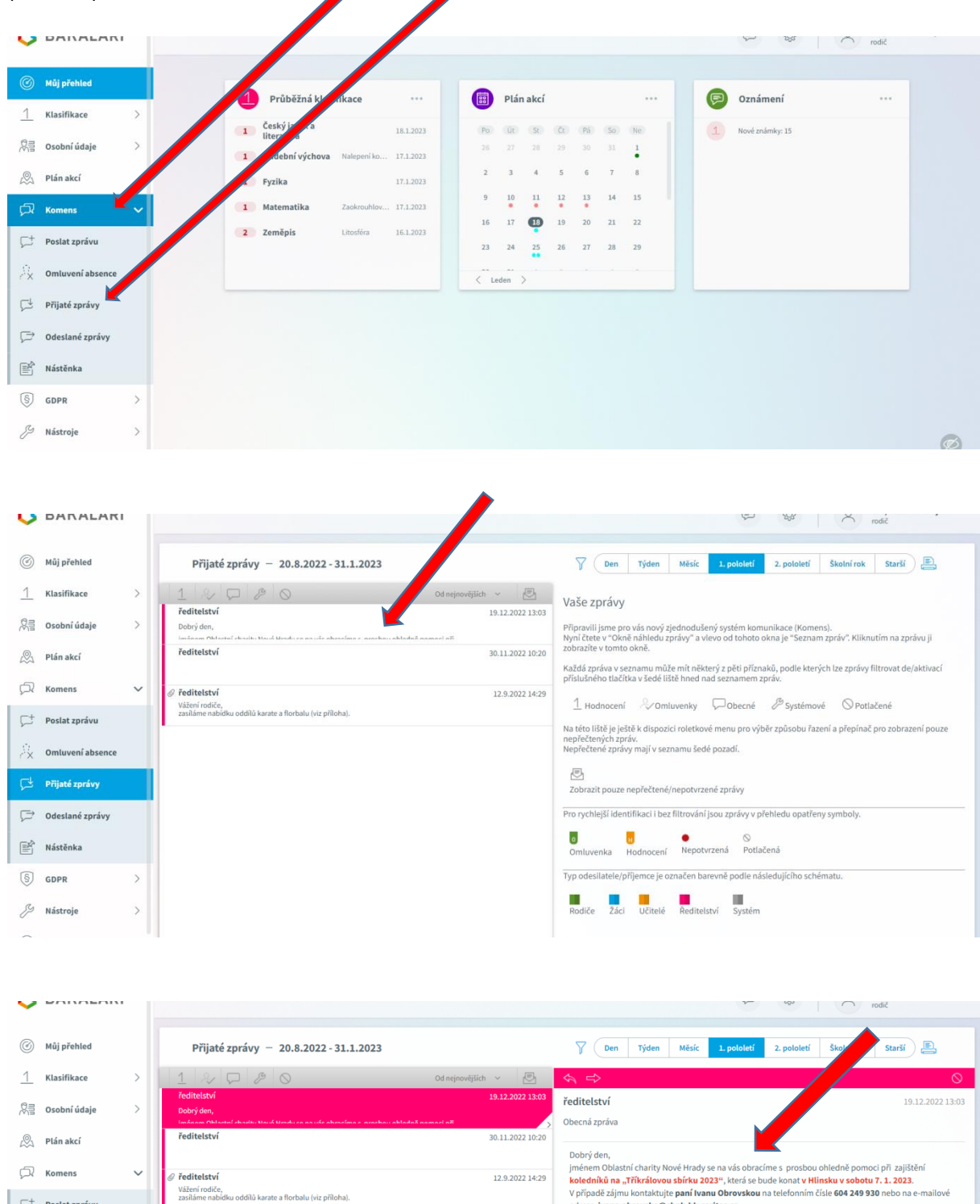

te a florbalu (viz přiloh

Ç<sup>+</sup> Poslat zprávu

 $\frac{\sqrt{2}}{2}$  Omluvení absence

💭 Odeslané zprávy ■ Nástěnka S GDPR *S* Nástroje

Dobrý den, jménem Oblastní charity Nové Hrady se na vás obracíme s prosbou ohledně pomoci při zajištění koledníků na "Třikrálovou sbírku 2023", která se budě konat v Hlínsku v sobotu 7.1.2023. V případě zájmu kontaktujte paní Ivanu Obrovskou na telefonním čísle 604 249 930 nebo na e-mu adrese ivana.obrovska@chnl.hk.caritas.cz. Děkujeme za spoluprác Ředitelství školy

Aplikaci elektronické žákovské knížky si lze stáhnout také do mobilu.

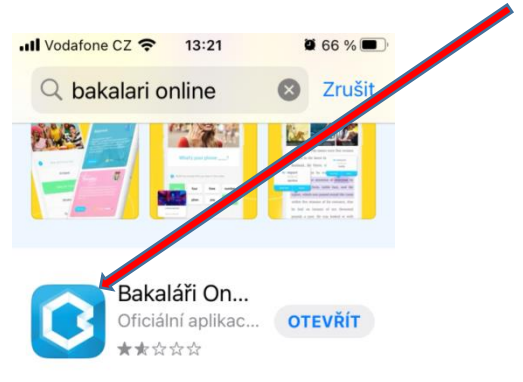

Zde si dejte pozor, abyste vybrali naši školu.

| Základní škola, Hlinsko, Resslova 603, okres |
|----------------------------------------------|
| 0                                            |
| Uživatelské jméno                            |
| Hesio                                        |
| Zapomenuté hesio                             |
| Přihlásit                                    |
|                                              |

Zde přesně zadejte své údaje (z lístečku či e-mailu):

## Pozor z 1. řádku!

(2. řádek je uveden hůlkovými písmeny pouze pro kontrolu správnosti písmen a číslic)

Doporučujeme si **přihlašovací údaje pečlivě uschovat** (příp. uložit). Po určité době **chce aplikace opětovné přihlášení** (tzn. nestačí být trvale přihlášen!)

Do aplikace v mobilu přijde oznámení o doručení zprávy:

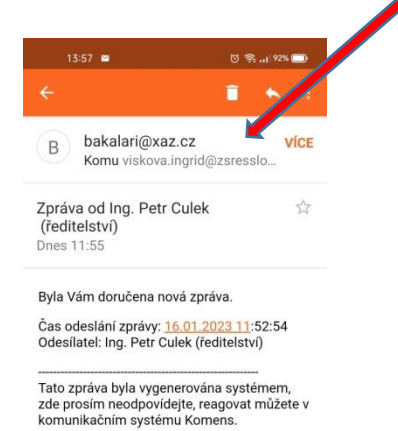

## Vlastní přečtení zprávy od Bakalářů (Komens)

|           |           | 13:56 🖬 🔯   | <b>奈</b> ,,,∣92%∣ |
|-----------|-----------|-------------|-------------------|
|           |           |             |                   |
|           |           | 🖄 Přijaté   | ,                 |
| 2         | 1         | S Odeslané  | >                 |
| PLÁN AKCÍ | ZNÁMKY    | Aástěnka    | >                 |
| \$        |           | C Rozepsané | >                 |
| GDPR      | INFOKANÁL |             |                   |

Pokud budete mít i nadále s přihlášením do e- ŽK a vyzvednutím zprávy z Bakalářů (Komens) problém, můžete přijít do školy, kde vám poradíme. Je nutné si však předem schůzku domluvit (přes třídního učitele).